# **Embest S3CEV40 Getting Start**

## Initialization

| Safeguard: | transparency organic glass           |                              |
|------------|--------------------------------------|------------------------------|
| Sub-board: | LCD&TSP(installed,320x240 STN) board | (J3 connector to mainboard); |
|            | and 4x4 keyboard(installed)          | (J2 connector to mainboard)  |
| Mainboard: |                                      |                              |

| connector | label | connector      | label | connector    | label |
|-----------|-------|----------------|-------|--------------|-------|
| IDE-40pin | J3    | JTAG-20pin     | J12   | Power 5.0V   | J9    |
| UART0     | J2    | EBI (s3c44b0x) | J10   | USB          | J8    |
| UART1     | J1    | EBI (s3c44b0x) | J11   | Eternet-RJ45 | J6    |
| LCD&TSP   | J5    | EBI (s3c44b0x) | J13   | MicroPHONE   |       |
| KEY       | J7    | EBI (s3c44b0x) | J14   | EARPHONE     | J4    |

#### **User Interface(connector)**

#### Switch settings

| switch  | Init-settings  | Description                                          |
|---------|----------------|------------------------------------------------------|
| SW1&SW2 | Open           | Unused(open together) or used(closed together) UART1 |
| SW3     | Open           | reserve                                              |
| SW4     | Open           | reserve                                              |
| SW5     | Open           | Little endian (closed) or Big endian (open)          |
| SW6     | Voltage select | Power supply by USBPOWER or EXTPOWER                 |

#### Power up or Reset the Board

8-segment LED all lit; LED1 and LED2 flesh(1Hz); LCD display producer information normally;select function test by PC keyboard; information by UART0 showed as following:

| *=              | Embest Info&Te     | ch Co.,LTD. =         | =* |
|-----------------|--------------------|-----------------------|----|
| *=======        |                    |                       | =* |
| *=======        | == R&D CE          | NTER ========         | =* |
| *======         | 86-755-25          | 631365 ======         | =* |
| *=====          | <u>support@emb</u> | edinfo.com =====      | =* |
| *===            | Versio             | n 2.1 ==              | =* |
| Please select t | est item:          |                       |    |
| 1: 8LED test    | 2: LCD test        | 3: Keyboard test      |    |
| 4: Sound test   | 5: Timer test      | 6: Ethernet DHCP test |    |
| 7: Flash test   | 8: IIC test        | 9: Ethernet TFTP test |    |
| 0: TouchScree   | n test             |                       |    |
| >               |                    |                       |    |

Copyright ©2001-2004 Embest Info&Tech Co.,LTD. All rights reserved.

## Function Tests

| > 1<br>Look at 8-segment Digit LED                                                                                                    | 8-SEG LED display 0 – F, return                                                                                      |  |  |  |
|----------------------------------------------------------------------------------------------------|----------------------------------------------------------------------------------------------------|--|--|--|
| > 2<br>Look at LCD                                                                                                    | Look at LCD                                                                                                    |  |  |  |
| <ul> <li>&gt; 3</li> <li>Press a key (keyboard on board)</li> <li>Please press one key on KeyBoad(4 x 4) and look at LED and display on 8-SEG LED</li> </ul>                                                                                                    |                                                                                                    |  |  |  |
| <ul> <li>&gt; 4</li> <li>CODEC: Philips UDA1341 (U5)</li> <li>Please listen to sound.</li> <li>Press any key to exit</li> </ul>                                                                                                    | 'De-Dee' output from EARFONE                                                                                         |  |  |  |
| > 5<br>Timer Start, press any key to exit<br>****                                                                                                    | Print signal `*' each 1 second                                                                                       |  |  |  |
| <ul> <li>&gt; 6</li> <li>Waiting DHCP server to Respond.</li> <li>Press any key to exit Listen from DHCP server</li> </ul>                                                                                                    | Return the IP from DHCP server<br>Receive DHCP Message from server 12.12.10.10<br>Config local ip address 12.12.10.5 |  |  |  |
| <ul> <li>&gt; 7</li> <li>SST39VF160-90 (U12)</li> <li>Write 0x00-0xff to flash address 0x30000.</li> <li>Flash Write and Check Success!</li> </ul>                                                                                                    | Write 0x00 – 0xFF to FLASH then read them to check(compare)                                                          |  |  |  |
| <pre>&gt; 8 IIC Test using AT24C04 (U18) Write char 0-f into AT24C04 Read 16 bytes from AT24C04 0 1 2 3 4 5 6 7 8 9 a b c</pre>                                                                                                    | Write 0x00 – 0xFF to EEPROM then<br>read them to check(compare)<br>d e f                                             |  |  |  |
| <ul> <li>&gt; 9 Configure staic IP in DOS as following:<br/>Do you want to configure local IP ? arp -s 192.168.0.10 00-06-98-01-7e-8f</li> <li>Y/y to configure local IP addr; D/d to use Default IP addr(192.168.0.200).</li> <li>Press any key to continue</li> <li>( y ) Please input IP address(xxx.xxx.xxx) then press ENTER: Press Y or y to reset IP<br/>192.168.0.10 <i>Input the correct Enternet IP address</i></li> <li>Manual Set local ip 192.168.0.10</li> <li>Press any key to exit Then run TFTPDown.exe to download bin code to FLASH</li> </ul> |                                                                                                    |  |  |  |

| mbest Embest Info& Tech Co.,LTI                                                           | D.                    | http://www.embedinfo.com          |  |  |
|-------------------------------------------------------------------------------------------|-----------------------|-----------------------------------|--|--|
| > 0<br>Touch Screen coordinate Rang ir                                                    | ו:                    | LCD separate 16-tablet            |  |  |
| (Xmin,Ymin) is :(xxx,xxx)                                                                 |                       | it's coordinate to UARTO          |  |  |
| (Xmax,Ymax) is :(xxx,xxx)                                                                 |                       |                                   |  |  |
| To use current settings. Press N                                                          | N/n key.              |                                   |  |  |
| Want to Set Again(Y/N)? Y or y                                                            | Now press the diagona | al point to ensure the coordinate |  |  |
| Touch TSP's Cornor to ensure Xm                                                           | ax,Ymax,Xmax,Xmin     |                                   |  |  |
| User touch coordinate(X,Y) is :((                                                         | 0239,0679)            | first diagonal point              |  |  |
| User touch coordinate(X,Y) is :(0                                                         | second diagonal point |                                   |  |  |
| Touch Screen coordinate Rang in:                                                          |                       |                                   |  |  |
| (Xmin,Ymin) is :(0239,0303) (x1,y1)                                                       |                       |                                   |  |  |
| (Xmax,Ymax) is :(0608,0679) (x2,y2)                                                       |                       |                                   |  |  |
| To use current settings. Press N/n key.                                                   |                       |                                   |  |  |
| Want to Set Again(Y/N)? N or nNow can get the coordinate value after press the key        |                       |                                   |  |  |
| * The Normal result (x2-x1) a little larger than 320 and (y2-y1) a little larger than 240 |                       |                                   |  |  |
| Pixel: 320 X 240. Coordinate Rang in: (0,0) - (320,240)                                   |                       |                                   |  |  |
| LCD TouchScreen Test Example(please touch LCD screen)                                     |                       |                                   |  |  |
| press any key to exit                                                                     |                       |                                   |  |  |
| X-Posion[AIN1] is 0097 Y-Pos                                                              | sion[AIN0] is 0132    |                                   |  |  |
| X-Posion[AIN1] is 0117 Y-Posion[AIN0] is 0132                                             |                       |                                   |  |  |

After power up or Reset the board, LCD also print the info showed as:

| ( A Icon of mouse print here)                   |                                           |                    |      |  |  |
|-------------------------------------------------|-------------------------------------------|--------------------|------|--|--|
| Embest S3C44                                    | Embest S3C44B0X Evaluation Board(S3CEV40) |                    |      |  |  |
| *==== Embest Info&Tech Co.,LTD. ====*           |                                           |                    |      |  |  |
| Please select to                                | est item:                                 |                    |      |  |  |
| 1: 8LED test                                    | 2: LCD test                               | 3: Keyboard test   |      |  |  |
| 4: Sound test                                   | 5: Timer test                             | 6: Ethernet DHCP   | test |  |  |
| 7: Flash test 8: IIC test 9: Ethernet TFTP test |                                           |                    |      |  |  |
| 0: TouchScreen test                             |                                           |                    |      |  |  |
| >                                               |                                           |                    |      |  |  |
| Note: Please c                                  | onnect UART0(1                            | 15.2K,8,N,1) to PC | COMx |  |  |

### Embest Test images

| Image              | FLASH                                                      | Description                                    |  |  |
|--------------------|------------------------------------------------------------|------------------------------------------------|--|--|
| test_flash.bin     | Sector from 1 to 90                                        | Hardware Test for S3CEV40                      |  |  |
| Boardinit.bin      | Sector from 1 to 11                                        | CPU startup file image (only initialize board) |  |  |
| Tftp_down_test.bin | Upon 0x30000 space                                         | For the use of TFTP translation test           |  |  |
| Other image        | Compile the S3CEV40 projects on IDE and program into FLASH |                                                |  |  |

\* Image file lie in directory Software\Image\

# uCLinux for S3CEV40

| Image          | ROM                     | Description                   |
|----------------|-------------------------|-------------------------------|
| Bootloader.bin | Sectors from 1 to 16    | Boot loader                   |
| Kernel.bin     | Sectors from 17 to 192  | Opration System kernel        |
| Romfs.bin      | Sectors from 193 to 512 | File system format of uclinux |

\* Image file lie in directory Software\Image\uclinux\_beta2

## User Guide documents

#### \* Embest S3CEV40 Board

Please reference to Document\S3CEV40\_UserGuide.pdf

#### \* uclinux for S3CEV40

Please reference to Document\uClinux for S3CEV40 Guide.pdf

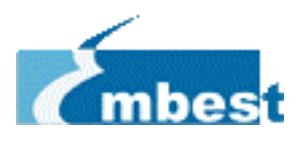

#### Embest Info&Tech Co., Ltd.

Room 509, Luohu Science&Technology Building,

#85 Taining Road, Shenzhen, Guangdong, China

Tel: +86-755-25631365, 25635656 Fax:+86-755-25616057

E-mail: market@embedinfo.com

support@embedinfo.com

http://www.embedinfo.com